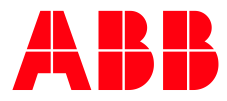

# **Energy Analyzer: QA/S 1.16.1** Commissioning an Energy Actuator

| GPG BUILD                  | SPG BUILDING AUTOMATION |          |                                   |           |   |  |  |  |
|----------------------------|-------------------------|----------|-----------------------------------|-----------|---|--|--|--|
| DocType:                   | Step-by-Step Guide      | DocNr.   | 9AKK107991A4995                   | Revision: | А |  |  |  |
| Department: BA Engineering |                         | Author:  | Engineering Team BA/DESTO         |           |   |  |  |  |
| System:                    | i-bus® KNX              | Product: | Product: QA/S 1.16.1, SE/S 3.16.1 |           |   |  |  |  |
| Page:                      | 1/11                    | Date:    | 23 November 2020                  |           |   |  |  |  |

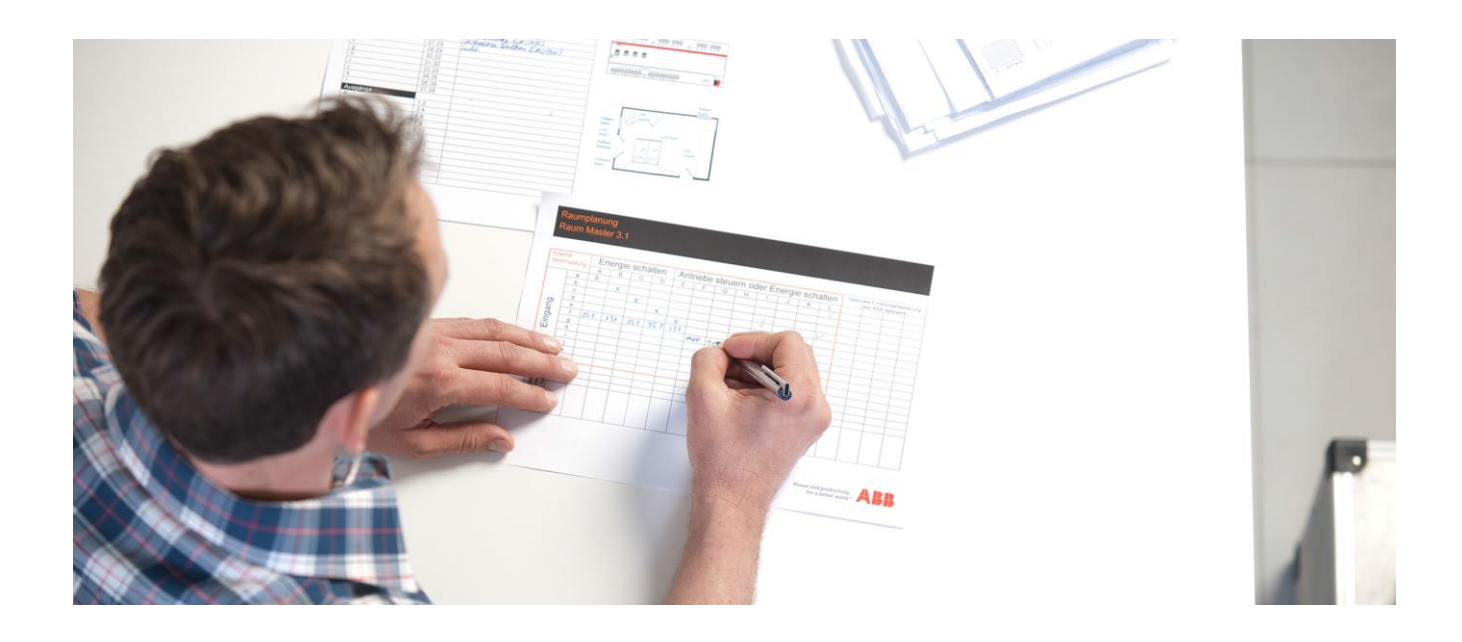

# **Liability Disclaimer:**

This document serves the sole purpose of providing additional, technical information and possible application and use cases for the contained products and solutions. It **does not** replace the necessary technical documentation required for planning, installation and commissioning of the product. Technical details are subject to change without notice.

Despite checking that the contents of this document are consistent with the current versions of the related hard and software of the products mentioned within, deviations cannot be completely excluded. We therefore assume no liability for correctness. Necessary corrections will be introduced as and when new versions of the document are generated.

# Introduction

Measured values from the KNX bus can now be processed with the new device variant of the Energy Analyzer, the QA/S 1.16.1. This allows the Energy Actuator SE/S 3.16.1 to be conveniently integrated into this web-based system. This means that you can not only collect and save but also analyze and display the Energy Actuator's consumption and instantaneous values.

The SE/S is available for the Energy Analyzer exclusively as an overall metering point for the detailed recording of all consumption figures (**Analytics -> Historical Data**). That means that it is not possible to distinguish between Channels A, B and C for this type of evaluation.

However, the instantaneous values (e.g., current, voltage) from the individual channels can be visualized using the widget function in the dashboard. The Energy Actuator's Channel A is used in this document as an example of this.

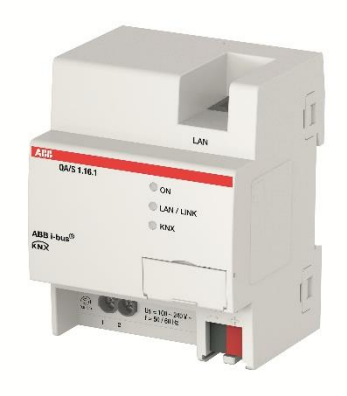

Fig. 1 Energy Analyzer QA/S 1.16.1

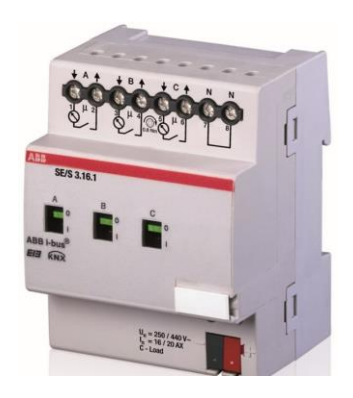

Fig. 2 Energy Actuator SE/S 3.16.1

# **Objectives of the document**

This document is designed to help you correctly commission an Energy Actuator (SE/S 3.16.1) and the Energy Analyzer (QA/S 1.16.1). We explain the necessary parameterization for the two devices step by step.

| © ABB                                     | Title:    | Title           |
|-------------------------------------------|-----------|-----------------|
| No liability for printing errors.         | Doc. no.: | 9AKK107991A4995 |
| This version is from the 23 November 2020 | Revision: | A               |
|                                           | Page:     | 2/11            |

# Content

Before the Energy Analyzer QA/S can be prepared or parametrized to display the desired ABB meter (here: SE/S), the settings must first be made in the Energy Actuator SE/S itself. It is essential that these settings are made, as otherwise it is <u>not</u> possible to ensure that the measured values can be recorded and displayed in the QA/S.

#### Note:

The parameter settings displayed below are intended only as an example. They enable smooth communication between the SE/S and QA/S.

# SE/S parameters

| 5.5.100 SE/S3.16.1 Energy Actuato | or,3-fold,16/20A,MDRC > General                                           |                         |
|-----------------------------------|---------------------------------------------------------------------------|-------------------------|
| General                           | Sending delay after<br>bus voltage recovery in s [2255]                   | 2                       |
| Metering (Wh)                     | Send communication object<br>"In operation"                               | send value 1 cyclically |
| Function                          | Sending cycle time<br>in s [165,535]                                      | 60 🗘                    |
| Meter reading total (Wh)          | Limit number of telegrams                                                 | ◎ no                    |
| Active power total                | Enable communication object<br>"Request status values" 1 bit              | 🔵 no 🔘 yes 🛛 2          |
| Frequency                         | Request with object value                                                 | 0 or 1 👻                |
| A: General                        | Enable communication object<br>"Request instrument values" 1 bit          | o no yes                |
| A: Function                       | Enable communication object<br>"Request power values" 1 bit               | ◎ no ) yes              |
| A: Metering (Wh)                  | Cycle time for instrument values in s<br>[065,535, 0 = do not send cycl.] | 300                     |
| A: Instrument and power values    | Cycle time for power values in s<br>[065.535, 0 = do not send cycl.]      | 300                     |

#### Fig. 3 SE/S ETS parameters

1: Recommendation (optional): Enabling the "In operation" object. This group object is used to monitor the presence of the Energy Actuator on the KNX bus. Cyclical monitoring ensures that the SE/S regularly sends the recorded meter data to the Energy Analyzer. We also recommend that you adjust this cycle time to the sending cycle time of the object of the same name in the QA/S (Fig. 9).

2: Recommendation (optional): The object "Request status values" provides valuable information, such as measurement circuit active.

3: Adjust the sending cycle time to the data capture of the QA/S (every 5 minutes).

## SE/S parameters

| 5.5.100 SE/S3.16.1 Energy Actuator,3-fold,16/20A,MDRC > Metering (Wh) |                                                                         |                |        |  |  |  |  |  |
|-----------------------------------------------------------------------|-------------------------------------------------------------------------|----------------|--------|--|--|--|--|--|
| General                                                               | Enable communication object<br>"Request meter readings" 1 bit           | no yes         |        |  |  |  |  |  |
| Metering (Wh)                                                         | Transmission delay meter readings<br>in s [065,535]                     |                |        |  |  |  |  |  |
| Function                                                              | Cycle time for meter readings in s<br>[0172,800, 0 = do not send cycl.] | 300 4          | ▲<br>▼ |  |  |  |  |  |
| Meter reading total (Wh)                                              | All meters resettable via object                                        | 🔘 no 🔵 yes     |        |  |  |  |  |  |
| Active power total                                                    | Enable "Meter reading total"                                            | 🔵 no 🔘 yes 🛛 5 |        |  |  |  |  |  |

#### Fig. 4 SE/S ETS parameters

4+5: The historical data in the QA/S is calculated and recorded on the basis of the object "Meter reading total". For that reason, the sending cycle time <u>must</u> also be adjusted to the data capture in the QA/S (every 5 minutes) in addition to enabling the object.

| © ABB                                     | Title:    | Title           |
|-------------------------------------------|-----------|-----------------|
| No liability for printing errors.         | Doc. no.: | 9AKK107991A4995 |
| This version is from the 23 November 2020 | Revision: | Α               |
|                                           | Page:     | 3/11            |

#### SE/S parameters

| 5.5.100 SE/S3.16.1 Energy Actuator,3-fold,16/20A,MDRC > Meter reading total (Wh) |                                                              |                   |   |  |  |  |  |
|----------------------------------------------------------------------------------|--------------------------------------------------------------|-------------------|---|--|--|--|--|
| General                                                                          | Send "Meter reading total"                                   | cyclically 6      | • |  |  |  |  |
| Metering (Wh)                                                                    | Cycle time and request objects are set<br>on "Metering (Wh)" | < NOTE            |   |  |  |  |  |
| Function                                                                         | Send "Intermediate meter reading total"                      | no, update only   | • |  |  |  |  |
| Meter reading total (Wh)                                                         | Trigger 1 (Start) is activated by                            | I bit object Time |   |  |  |  |  |

Fig. 5 SE/S ETS parameters

6: For the sake of simplicity, the total meter should send its values cyclically so that the QA/S can always record and calculate up-to-date data.

As previously mentioned, we also want to display individual values from Channel A on the dashboard. To do so, the desired instrument and power values in the application of the SE/S must be enabled accordingly.

#### Tip: It is wise to send the values cyclically here, too.

Now let's take a look at the SE/S group objects.

The necessary objects for smooth operation with the QA/S and to ensure the data logging in **Analytics -> Historical Data** are marked in <mark>yellow</mark>.

*Note: As soon as nominal voltage is applied to at least one SE/S output, the measurement circuit will be active.* 

The optional instrument and power values to later be displayed on the **dashboard** are marked in green.

| <b>₽2</b> 0   | System                   | In operation               | SE/S in operation          | 8/3/0  | 1 bit   | К | - | - | Ü | - |
|---------------|--------------------------|----------------------------|----------------------------|--------|---------|---|---|---|---|---|
| ∎≹ 4          | General                  | Request status values      | Request status             | 8/3/1  | 1 bit   | Κ | - | S | - | - |
| ■2 8          | General                  | Receive time               |                            |        | 3 bytes | Κ | - | S | - | - |
| <b>₽</b> ₽    | Diagnose                 | Measurement circuit active | Measurement circuit active | 8/3/2  | 1 bit   | Κ | L | - | Ü | - |
| <b>₽</b> 2 31 | Meter total              | Meter reading              | Meter total                | 8/3/3  | 4 bytes | Κ | L | - | Ü | - |
| 32            | Intermediate meter total | Meter reading              |                            |        | 4 bytes | Κ | L | - | Ü | - |
| <b>2</b> 33   | Intermediate meter total | Status                     |                            |        | 1 byte  | Κ | L | - | Ü | - |
| <b>2</b> 34   | Intermediate meter total | Receive trigger 1          |                            |        | 1 bit   | Κ | - | S | - | - |
| ■≵ 35         | Intermediate meter total | Receive trigger 2          |                            |        | 1 bit   | Κ | - | S | - | - |
| ■2 37         | Active power total       | Active power               | Active power total         | 8/3/4  | 4 bytes | Κ | L | - | Ü | - |
| ∎≹ 44         | Frequenz                 | Frequency                  | Frequency                  | 8/3/5  | 4 bytes | К | L | - | Ü | - |
| <b>■‡</b> 51  | Diagnostics              | Frequency error            |                            |        | 1 bit   | Κ | L | - | Ü | - |
| ■컱 60         | A: Schalten              | Switch                     | Channel A: Switch          | 8/3/6  | 1 bit   | Κ | - | S | - | - |
| <b>■‡</b> 62  | A: Diagnostics           | Status byte                |                            |        | 1 byte  | Κ | L | - | Ü | - |
| <b>■2</b> 71  | A: Contact               | Contact monitoring         |                            |        | 1 bit   | К | L | - | Ü | - |
| ■# 74         | A: Meter                 | Meter reading              | Channel A: Meter reading   | 8/3/7  | 4 bytes | Κ | L | - | Ü | - |
| ₹75           | A: Intermediate meter    | Meter reading              |                            |        | 4 bytes | Κ | L | - | Ü | - |
| ■2 76         | A: Intermediate meter    | Status                     |                            |        | 1 byte  | Κ | L | - | Ü | - |
| ■2 77         | A: Intermediate meter    | Receive trigger 1          |                            |        | 1 bit   | Κ | - | S | - | - |
| ■≵ 78         | A: Intermediate meter    | Receive trigger 2          |                            |        | 1 bit   | Κ | - | S | - | - |
| ■2 82         | A: Active power          | Active power               | Channel A: Active Power    | 8/3/8  | 4 bytes | Κ | L | - | Ü | - |
| ■≵ 89         | A: Current               | Current value              | Channel A: Current         | 8/3/9  | 4 bytes | Κ | L | - | Ü | - |
| ■≵ 96         | A: Voltage               | Voltage                    | Channel A: Voltage         | 8/3/10 | 4 bytes | К | L | - | Ü | - |

Fig. 6 SE/S group objects view

After successful commissioning of the SE/S, the QA/S 1.16.1 now needs to be adjusted.

| © ABB                                     | Title:    | Title           |
|-------------------------------------------|-----------|-----------------|
| No liability for printing errors.         | Doc. no.: | 9AKK107991A4995 |
| This version is from the 23 November 2020 | Revision: | Α               |
|                                           | Page:     | 4/11            |

#### **QA/S** parameters

| 5.0 | 5.0.9 QA/S1.16.1 Energy Analyzer, 16-fold, MDRC > Meter 2 > SE/S |                                                    |                  |          |          |  |  |  |  |
|-----|------------------------------------------------------------------|----------------------------------------------------|------------------|----------|----------|--|--|--|--|
|     | General                                                          | Device selection                                   | ABB: SE/S Energy | Actuator | • 1      |  |  |  |  |
|     | Load Control                                                     | Name                                               | Meter 2 - SE/S   | 2        |          |  |  |  |  |
| +   | Meter 1                                                          | Location                                           | Unit A           | 3        |          |  |  |  |  |
|     |                                                                  | Serial number                                      | 012345           | 4        |          |  |  |  |  |
| -   | Meter 2                                                          | Enable Group object "Request meter/sensor reading" | 🔘 No 🔵 Yes       |          |          |  |  |  |  |
|     | SE/S                                                             | Monitor "In Operation" Group object                | Yes, both values |          | ▼ 5      |  |  |  |  |
| +   | Meter 3                                                          | Cycle time                                         | 60               |          | Å<br>₩ S |  |  |  |  |
| +   | Meter 4                                                          | Send power values to load control                  | No               |          | •        |  |  |  |  |

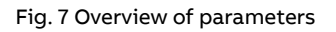

1: Selecting the desired meter/actuator-> SE/S.

2 - 4: In order to clearly identify the meter, we recommend that you directly enter the meter name, place of installation and the serial number or meter number in these fields. This information will then appear in the WebUI, which will simplify the subsequent commissioning and the evaluation of the recorded meter data.

5: If you decide on cyclical monitoring (Fig. 3), the "In operation" group object must be enabled in the QA/S as well as in the SE/S. We also recommend that you adjust this cycle time to the sending cycle time of the object of the same name in the SE/S.

| 7 | 0 | System | In operation | SE/S in operation | 8/3/0 | 1 bit | Κ - | - | Ü- |  |
|---|---|--------|--------------|-------------------|-------|-------|-----|---|----|--|
|---|---|--------|--------------|-------------------|-------|-------|-----|---|----|--|

Fig. 8 SE/S group object "In operation"

Note: As the QA/S calculates and records data every 5 minutes, a shorter cycle time should be selected for the "In operation" object so that the data recorded are also always up to date.

| © ABB                                     | Title:    |
|-------------------------------------------|-----------|
| No liability for printing errors.         | Doc. no.: |
| This version is from the 23 November 2020 | Revision  |
|                                           | Page:     |

|   | 131 | Meter 2: SE/S  | In operation               | SE/S in operation          | 8/3/0  | 1 bit   | Κ | L | S | Ü | А |
|---|-----|----------------|----------------------------|----------------------------|--------|---------|---|---|---|---|---|
| l | 135 | Zähler 2: SE/S | Request status values      | Request status             | 8/3/1  | 1 bit   | Κ | L | - | Ü | - |
|   | 136 | Zähler 2: SE/S | Measurement circuit active | Measurement circuit active | 8/3/2  | 1 bit   | Κ | - | S | Ü | А |
|   | 141 | Zähler 2: SE/S | Meter reading              | Meter total                | 8/3/3  | 4 bytes | К | - | S | Ü | А |
|   | 142 | Zähler 2: SE/S | Active power               | Active power total         | 8/3/4  | 4 bytes | Κ | - | S | Ü | Α |
|   | 143 | Zähler 2: SE/S | Frequency                  | Frequency                  | 8/3/5  | 4 bytes | Κ | - | S | Ü | А |
|   | 151 | Zähler 2: SE/S | A: Meter reading           | Channel A: Meter reading   | 8/3/7  | 4 bytes | Κ | - | S | Ü | А |
|   | 152 | Zähler 2: SE/S | A: Active power            | Channel A: Active Power    | 8/3/8  | 4 bytes | Κ | - | S | Ü | А |
|   | 153 | Zähler 2: SE/S | A: Current                 | Channel A: Current         | 8/3/9  | 4 bytes | Κ | - | S | Ü | А |
|   | 154 | Zähler 2: SE/S | A: Voltage                 | Channel A: Voltage         | 8/3/10 | 4 bytes | Κ | - | S | Ü | Α |
|   | 155 | Zähler 2: SE/S | A: Apparent power          | Kanal A: Scheinleistung    | 8/3/11 | 4 bytes | Κ | - | S | Ü | А |
|   | 156 | Zähler 2: SE/S | A: Power factor            | Kanal A: Leistungsfaktor   | 8/3/12 | 4 bytes | Κ | - | S | Ü | А |

Let's take a look at the compatible group objects of the QA/S that are now activated.

Fig. 9 QA/S group objects view

*In addition* to the aforementioned object "In operation", two other objects also play an important role.

1. "*Measurement circuit active*": Must be connected to the SE/S object "Measurement circuit active"; it is **imperative** that it is <u>active</u>.

| ■⊉ 9 | Diagnose | Measurement circuit active | Measurement circuit active | 8/3/2 | 1 bit | K L |  | Ü | - |
|------|----------|----------------------------|----------------------------|-------|-------|-----|--|---|---|
|------|----------|----------------------------|----------------------------|-------|-------|-----|--|---|---|

Fig. 10 SE/S group object "Measurement circuit active"

- → The object "Request status values" mentioned in Fig. 1 can be used to manually request the status of the SE/S measurement circuit.
- 2. "*Meter reading*": In order to record the historical data, it is essential that this object is also linked to the SE/S remote terminal.

All other objects are optional. Values such as current, voltage and frequency are examples of what are known as instantaneous values and are displayed by the widgets on the dashboard (taken from Channel A in this example).

Once the application has been successfully downloaded, this configured meter can then be set up in the metering structure.

## To do so, you must be logged in as an admin.

Title 9AKK107991A4995 A 6/11 When you are logged into the WebUI of the Energy Analyzer, we recommend that you carry out the metering structure manually. This will allow you to individually arrange buildings and stories, etc. We recommend that you adjust the meters' place of installation to this structure.

A node (virtual meter) must then be set up; in this example it is My Building.

Once this step is complete, up to 16 meters (metering points) can belong to the node.

# 1. Creating a metering point

|                  | atic 🖾 Dashboard   | Manalytics        | 면 Load control    | Management     | fåf System     |                           | 12/11/2020 09:40 | ٠ |
|------------------|--------------------|-------------------|-------------------|----------------|----------------|---------------------------|------------------|---|
| Meter Management | Metering Structure | User Management   | Tariffs and units | Consumer Group | s Data sharing |                           |                  |   |
|                  | Metering struc     | ture configuratio | on                |                |                |                           |                  | 0 |
|                  | Search             |                   | ٩                 |                |                | Legend                    |                  |   |
|                  | III My Building    |                   |                   | Create sub n   | ode b          | I Virtual meter           |                  | 0 |
|                  |                    |                   |                   | Remove node    |                | ∽ Metering point          |                  | 0 |
|                  |                    |                   |                   |                |                | <b>≠ 6 A</b> III & Medium |                  | 0 |
|                  |                    |                   |                   |                |                | E Difference              |                  | 0 |
|                  |                    |                   |                   |                |                |                           |                  |   |

Fig. 11 WebUI: Setting up metering structure

# 2. Assigning desired meters from the device list

| 7 Load | (control 📾 Management 10) System                                                           |             |      |
|--------|--------------------------------------------------------------------------------------------|-------------|------|
| Taritt | Create node                                                                                |             | l    |
|        | • Node type                                                                                |             |      |
|        | Metering point                                                                             | •           | 1746 |
| a      | • Node name                                                                                |             |      |
|        | Meter 2 - SE/S                                                                             |             | 23   |
|        | • Medium                                                                                   |             | i.   |
|        | Electricity                                                                                | × -         |      |
|        | Meter                                                                                      |             | 93   |
|        | Select                                                                                     |             |      |
|        | ELECTRICITY                                                                                |             | 1    |
|        | Meter 2 - SE/S<br>Manufacturer: ABB, Place of installation: Unit A, Serial number: #012345 | <u>h</u>    |      |
| 1      |                                                                                            |             | I    |
| 1      |                                                                                            |             | I    |
|        |                                                                                            | Cancel Save |      |

Fig. 12 WebUI: Setting up metering point

Note: The selection of the meters from the device list is dependent on the relevant medium. In this example (where electricity has been selected), it is the previously configured meter (SE/S) with all the information that was pre-stored in the ETS.

| © ABB                                     | Title:    | Title           |
|-------------------------------------------|-----------|-----------------|
| No liability for printing errors.         | Doc. no.: | 9AKK107991A4995 |
| This version is from the 23 November 2020 | Revision: | A               |
|                                           | Page:     | 7/11            |

## Caution:

Only when communication is present between the QA/S and SE/S (Status = Normal) can the meter be selected from the device list.

| ABB           | EQma | tic  | 逦 Dashboard    |         | Analytics | ල් Loa | ad control  | f    | Manageme   | nt     | 해 System    |        |
|---------------|------|------|----------------|---------|-----------|--------|-------------|------|------------|--------|-------------|--------|
| Meter Manager | ment | Mete | ring Structure | User Ma | anagement | Tari   | ffs and uni | ts   | Consumer G | iroups | 5 Data sh   | naring |
|               |      |      |                |         |           |        |             |      |            |        |             |        |
|               |      | Ove  | rview          |         |           |        |             |      |            |        |             |        |
|               |      |      |                |         |           |        |             |      |            |        |             |        |
|               |      | м    | ETER NUMBER    | *       | STATUS    |        | 🛛 🗧 PRO     | DUCT | ТҮРЕ       | *      | MEDIUM      | ×      |
|               |      | 2    |                |         | ОК        |        | SE/S        | s    |            |        | Electricity |        |

Fig. 13 Device overview / status

If this is not the case, please check the previous steps once again. Depending on the source of the error, the status will then be displayed as follows:

- NOT CONFIGURED
- ERROR
- DISCONNECTED

Assistance in fixing the cause of the fault will be supplied directly in the WebUI. To view it, move the pointer over the <sup>9</sup> button.

## 3. Selecting the consumer group and tariff

If the user has already set up their own consumer groups or tariffs in advance, these can also be selected here straight from the relevant drop-down menu.

| Creat     | e node                                       |                 |                |
|-----------|----------------------------------------------|-----------------|----------------|
| *Node typ | De                                           |                 |                |
| Meterin   | ig point                                     |                 | •              |
| *Node na  | me                                           |                 |                |
| Meter 2   | - SE/S                                       |                 |                |
| *Medium   |                                              |                 |                |
| Electric  | ity                                          |                 | Ŧ              |
| Meter     |                                              |                 |                |
| ∮ Elect   | ricity, ABB, Meter 2 - SE/S, Unit A, #012345 |                 | X <del>.</del> |
| Consume   | group                                        |                 |                |
| Select    |                                              |                 | <b>•</b>       |
| Meter dat | a points                                     |                 |                |
| TARIFF    | METER TARIFF DATA POINT                      | ASSIGNED TARIFF |                |
| 0         | Active Imported Energy Total                 | default tariff  | •              |
|           |                                              |                 | Cancel Save    |

Fig. 14 WebUI: Selecting the consumer group and tariff

| © ABB                                     | Title:    | Title           |
|-------------------------------------------|-----------|-----------------|
| No liability for printing errors.         | Doc. no.: | 9AKK107991A4995 |
| This version is from the 23 November 2020 | Revision: | Α               |
|                                           | Page:     | 8/11            |

#### 4. Metering structure view

| ABB          | EQma  | atic 📧 Dashboar    | d 🛄 Analytics      | 🕒 Load control    | 🛱 Management    | 🚧 System     |
|--------------|-------|--------------------|--------------------|-------------------|-----------------|--------------|
| Meter Manage | ement | Metering Structure | User Management    | Tariffs and units | Consumer Groups | Data sharing |
|              |       | Metering stru      | cture configuratio | on                |                 |              |
|              |       | Search             |                    | Q                 |                 |              |
|              |       | III My Building    |                    |                   |                 | ^            |
|              |       | <b>7</b> Meter     | 2 - SE/S 🧚         |                   |                 |              |

Fig. 15 WebUI: Metering structure view

As soon as the structure has been set up and the meter is correctly stored, the Energy Analyzer collects the desired data, which can be displayed and processed further in the analysis and/or the dashboard.

As previously mentioned in the introduction, the QA/S can display only the combined SE/S metered values. The instantaneous values such as voltage, current, etc. from the various channels can be displayed by the widgets on the dashboard.

#### How to set up widgets on the dashboard

1. Activate "Edit" mode in the top right of the "Dashboard" page in the WebUI.

| A  | BB    | EQmatic     | Dashboard     | L Analytics     | ප Load control     | 🖬 Management | ពំរំ† System | 12/11/2020 09:49 | ٠ | * | ÷  | 0        | G |
|----|-------|-------------|---------------|-----------------|--------------------|--------------|--------------|------------------|---|---|----|----------|---|
|    | Today | Last 7 days | Last month La | ast quarter Las | t half of year All |              |              |                  |   |   | Ec | lit mode | 5 |
| Fi | g. 16 | QA/S D      | ashboard      |                 |                    |              |              |                  |   |   |    |          |   |

2. Click on "Add widget".

| AB | EQmati        | : 🖾 Dashboa | rd 🖿 Analy   | tics 🖁 Load co    | ntrol 🕯 | 🖬 Management | Å∮ System | 12/11/2020 0 <del>9</del> :50 | ٠ | *    | ÷     | 0      | G |
|----|---------------|-------------|--------------|-------------------|---------|--------------|-----------|-------------------------------|---|------|-------|--------|---|
| То | ay Last 7 day | East month  | Last quarter | Last half of year | All     |              |           |                               |   | Done | Add v | vidget | ļ |

Fig. 17 QA/S Dashboard

| © ABB                                     | Title:    | Title           |
|-------------------------------------------|-----------|-----------------|
| No liability for printing errors.         | Doc. no.: | 9AKK107991A4995 |
| This version is from the 23 November 2020 | Revision: | А               |
|                                           | Page:     | 9/11            |

#### 3. Select desired widget.

Add new widget

| Instantaneous values                                                                                    | Category 5: 33.33%<br>category 5: 33.33%<br>category 5: 33.33%                                                                                                    |
|----------------------------------------------------------------------------------------------------|----------------------------------------------------------------------------------------------------|
| Histor                                                                                                  | ical Data                                                                                                    |
| Unit [EUR]<br>25                                                                                        |                                                                                                    |
| 20<br>15<br>10<br>Sep 23 Sep 28 Oct 03 Oct 08 Oct 13                                                    | Oct 18 Oct 23 Oct 28 Nov 02 Nov 07                                                                                                    |
| 20<br>30<br>5ep 23 5ep 28 Oct 03 Oct 08 Oct 13<br>Consumer Ranking                                      | OCT 18 OCT 23 OCT 28 NOV 02 NOV 07 Total values                                                                                                    |
| 20<br>30<br>5ep 23 5ep 28 Oct 03 Oct 08 Oct 13<br>Consumer Ranking<br>OWN 50WN 100WN 150Wh              | Oct 18 Oct 23 Oct 28 Nev 02 Nev 07 Total values DATA POINT PREVIOUS VALUE CURRENT VALUE CHANGE                                                                                                    |
| 20<br>30<br>5ep 23 5ep 28 Oct 03 Oct 08 Oct 13<br>Consumer Ranking<br>OWN 50WN 100WN 130Wh<br>Root node | Oct 18 Oct 23 Oct 28 NOV 02 NOV 07 Total values DATA POINT PREVIOUS VALUE CURRENT VALUE CHANGE  F Electricity                                                                                                    |
| Sep 23 Sep 28 Oct 03 Oct 08 Oct 13                                                                      | Oct 18         Oct 23         Oct 28         Nov 02         Nov 07           Total values           Datia         PREVIOUS Value         CURRENT Value         CHANGE           Piliting         Electricity         Cost         55.85 EUR         11.10% |
| 20<br>30<br>30<br>50<br>50<br>50<br>50<br>50<br>50<br>50<br>50<br>50<br>5                               | Oct JB Oct 23 Oct 28 Nov 02 Nov 07 Total values Total value Felectricity Cost 50.27 EUR 55.85 EUR 11.10% Totals                                                                                                    |

Fig. 18 QA/S Dashboard

Note: In addition to the mandatory "Instantaneous values" widget, there are another four display options available. However, these relate to the metering point or node, meaning they consider the entire SE/S rather than the individual Channel A that is desired.

#### 4. Configure the "Instantaneous values" widget and then click "Save".

Configure - Instantaneous values

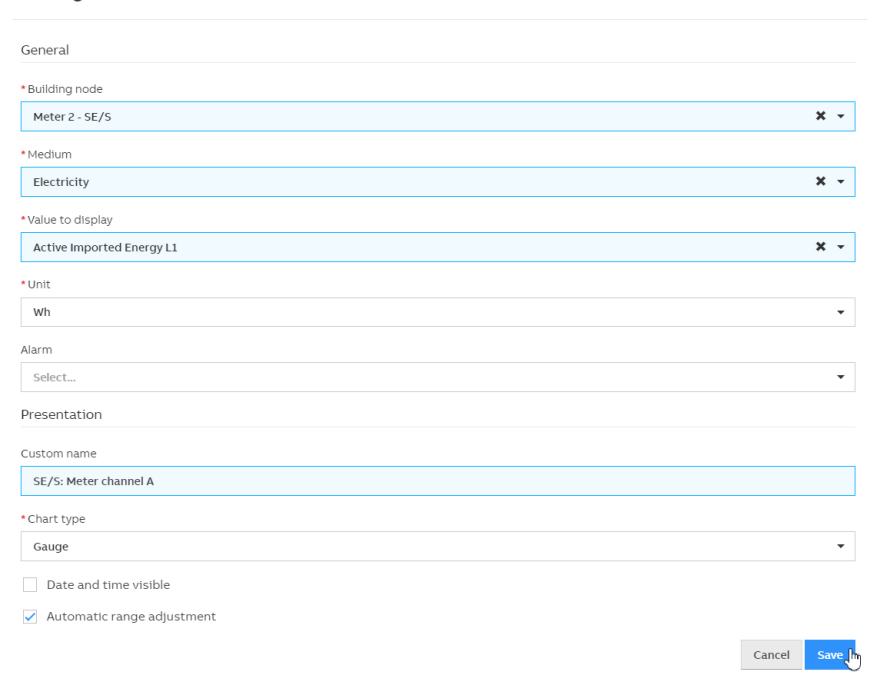

#### Fig. 19 Configuring the "Instantaneous values" widget

| © ABB                                     | Title:    | Title           |
|-------------------------------------------|-----------|-----------------|
| No liability for printing errors.         | Doc. no.: | 9AKK107991A4995 |
| This version is from the 23 November 2020 | Revision: | A               |
|                                           | Page:     | 10/11           |

...after successful configuration of two widgets (here: Active energy and Voltage L1/Channel A).

| ł | ABB   | EQmatic      | 📼 Dashboa    | rd 🖿 Analy   | /tics   | ඩ්ප Load co  | ontrol | n Management | 입다 System |
|---|-------|--------------|--------------|--------------|---------|--------------|--------|--------------|-----------|
|   | Today | Last 7 days  | Last month   | Last quarter | Last    | half of year | All    |              |           |
|   | 👂 SE  | /S: Meter ch | nan 🌣        | ۶ SE/        | S: Volt | tage L1      | ۰      |              |           |
|   |       | 1500<br>Wh   | )<br>6,000Wh | ov           | 230     | )<br>920V    |        |              |           |

Fig. 20 Dashboard view

With these step-by-step instructions, smooth operation between QA/S and SE/S can be established. You can find more valuable tips & tricks about the energy analyzer but also about other ABB KNX products at ...

# **References to other documents**

- FAQ Home and Building Automation \_
- \_ **Engineering Guide Database**
- Follow us... **PouTube** \_

| © ABB                                     | Title:    | Title           |
|-------------------------------------------|-----------|-----------------|
| No liability for printing errors.         | Doc. no.: | 9AKK107991A4995 |
| This version is from the 23 November 2020 | Revision: | A               |
|                                           | Page:     | 11/11           |